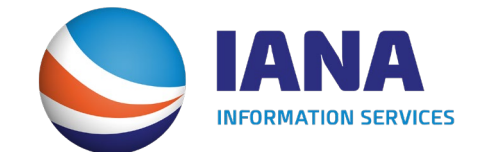

# **Redesign of DVIR Web Portal**

Intermodal Equipment Provider and Facility Operator User Guide

## **IEP Home Page**

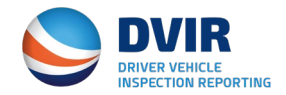

The Home Page for DVIR IEP Subscribers will have statistical data showing total number of DVIRs reported on a monthly basis and then a breakdown total by number of RCDs.

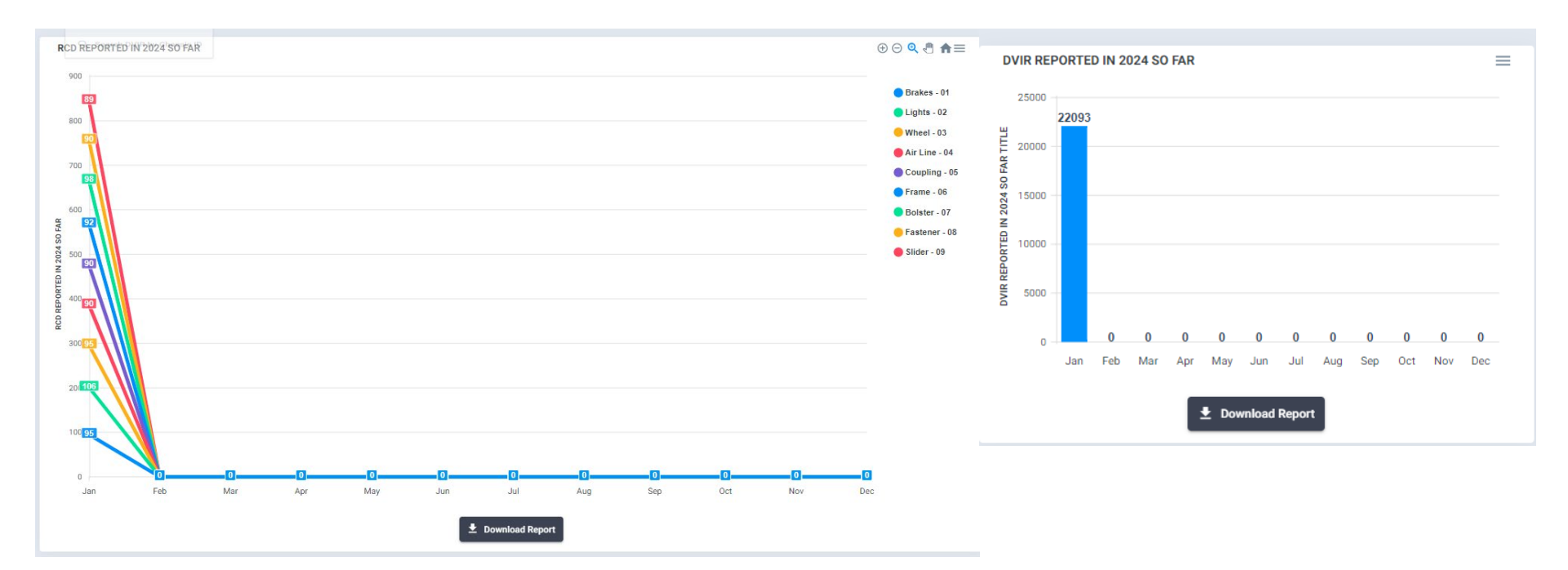

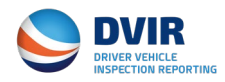

#### IEP Main Menu

The main menu running across the top has links to the following:

- 1) DVIR Search By DVIR Report Number or Chassis ID.
- 2) DVIR Reports Links to various reports, RCD Stats and Downloadable list of IANA Location Codes.
- 3) Settings
  - a) DVIR Configuration –Where we setup how your company receives data from the DVIR application.
  - b) No Defect Configuration Opt out of receiving DVIRs with no defects.
  - c) Add Recipient Add secondary entities to receive outbound DVIR info.
  - d) Manage Company Details.
- 4) Billing/Payment Info
  - a) Access Billings Users/Contacts
  - b) Access DVIR Invoices
  - c) Manage Payment Method

\*Note: Link to Maintenance & Repair Vendor has been removed since if an IEP wants their DVIR data to be distributed to MRVs then this is handled under IANA's BOES application.

#### **DVIR Main Menu**

🔄 DVIR Search 👻 📄 Reports 👻 🏥 Settings 👻 🛄 Billing/Payment Info 🚽

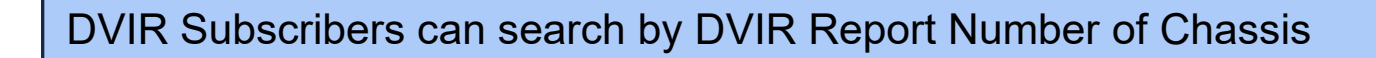

#### Search by DVIR Report Number

**DVIR Search** 

| DVIR No *<br>IANA-DVIR- | Q, Search            |                                                                                                    |
|-------------------------|----------------------|----------------------------------------------------------------------------------------------------|
|                         | Close                | Search X                                                                                                    |
|                         | Search by Chassis ID | Chassis ID  IANA Location Code Rail Facility/SPLC Code IANA Facility Code / SPLC Start Date End Date Include NO-DEFECTS Include NO-DEFECTS |
|                         |                      | Q Search C Reset                                                                                                    |

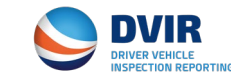

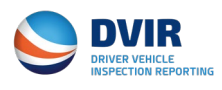

## **DVIR Reports and IANA Location Code List**

DVIR Subscribers can search by Total DVIRs Submitted and RCD Counts

**Report for Total DVIRs Submitted – Enter Date Range for period of report.** 

- Company Name DVIR Submitted by
- Total DVIRS Processed within timeframe
- Total DVIRs Rejected within timeframe

**Report for Total RCDs Reported – Enter Date Range for period of report.** 

- Breakdown for each RCD Code based on DVIRs reported.

#### **Download IANA Location Code List**

- Ability to Download IANA's Intermodal Terminal Directory that contains the IANA Location Codes utilized to identify the facility where DVIR was reported from.

## **DVIR Settings**

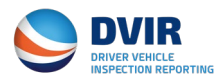

DVIR Configuration allows the user to setup how they wish to communicate with the IANA's DVIR Application. IANA Staff will work with each DVIR Subscriber as it relates to communication setup.

| > DVIR CONFIGURATION                                                                                                    |                                                                                             | Close                                           |
|----------------------------------------------------------------------------------------------------|---------------------------------------------------------------------------------------------|-------------------------------------------------|
| DVIR Configuration Option                                                                                                    |                                                                                             |                                                 |
| Send DVIRs to IANA for processing  Receive completed DVIRs from IANA Both Send DVIRs to IANA for process and Receive Co                 | mpleted DVIRs from IANA                                                                     |                                                 |
| Receiver                                                                                                    |                                                                                             |                                                 |
| Note : - If your company is identified as the responsible IEP, c                                                                        | ompleted DVIR 322s will be sent to FTP details provided below :                             |                                                 |
| ● 322 ○ 315 ○ XML ○ Email                                                                                                    |                                                                                             |                                                 |
| Do you want to receive NO DEFECT DVIR? *                                                                                                |                                                                                             |                                                 |
| Note :<br>- If YES selected, NO DEFECT DVIRs will be sent to the FTP Dr<br>- To elect to have NO DEFECT DVIRs sent to an alternate loca | etails provided below.<br>tion or receive by an alternate method, click on link NO DEFECT C | ONFIGURATION                                    |
| Transmission Mode * Mode *                                                                                                    | FTP TYPE *                                                                                  |                                                 |
| ASCII O BINARY O ACTIVE      PASSIVE                                                                                                    | O PUSH O PULL                                                                               |                                                 |
| FTP URL or IP Address *                                                                                                    |                                                                                             | FTP UserName *                                  |
| app.dvir.org                                                                                                    | FTP Directory *                                                                             | IANA                                            |
| ETD Deceward *                                                                                                    |                                                                                             | Your Identifier [Ex ISA 8, CS environe headed * |
| TTP Password                                                                                                    | FTP Port                                                                                    | Tour roentiner (For ton a do envelope neaber)   |

#### DVIR Subscribers can also opt out of receiving RCDs without defects

| NO DEFECT CONFIGURATION         | ⊗ Close |
|---------------------------------|---------|
| No Defect Receipt Configuration |         |
| ) YES  NO                       |         |

#### **DVIR Settings – Add Recipients**

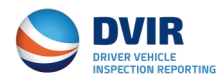

Add an additional entity to receive outbound DVIR information via e-mail or FTP on your company's behalf can be set up under the "Add Recipient" screen

| Add Recipient                 |                   |                 |                |                                   | × |
|-------------------------------|-------------------|-----------------|----------------|-----------------------------------|---|
| Contact Details               |                   |                 |                |                                   |   |
| Company Name *                |                   | First Name *    |                | Last Name *                       |   |
| Company Name field is require | ed.               |                 |                |                                   |   |
| Phone *                       |                   | Email *         |                |                                   |   |
|                               |                   |                 |                |                                   |   |
| DVIR Output Type *            | •<br>Defect DVIR? |                 |                |                                   |   |
| Transmission Mode *           | Mode              |                 | ETP Type *     |                                   |   |
|                               | ACTIVE            |                 | PUSH      PULL |                                   |   |
| FTP URL or IP Address *       |                   | FTP Directory * |                | FTP UserName *<br>debbie.sasko@in |   |
| FTP Password *                |                   |                 |                |                                   |   |
|                               |                   | FTP Port *      |                |                                   |   |
|                               |                   |                 |                |                                   | 2 |
|                               |                   | Save C          | Reset Close    |                                   | - |

## **DVIR Settings – Manage Company Info**

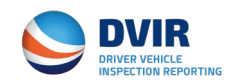

Update your company information and password from the Manage Company Info Screen. You can also add a Technical and Billing contacts should you wish to do so from this screen.

| eneral Details                   |                                               | Address Information |           | Account Access Information |   |
|----------------------------------|-----------------------------------------------|---------------------|-----------|----------------------------|---|
| Company Name *                   |                                               | Address Line1 *     |           | Username                   |   |
| I.B. Hunt Transport Inc          |                                               | 10000 Boston Avenue |           | hjbt                       |   |
| SCAC Code                        | US DOT *                                      |                     |           | Password                   |   |
| IJBT                             | 0080806                                       |                     |           |                            | Ø |
| irst Name *                      |                                               | Address Line2       |           | Confirm Password           |   |
| name                             | Middle Name                                   |                     |           |                            | 8 |
| ast Name *                       | Title *                                       | Zip/Postal Code *   | City *    |                            |   |
| name                             | Executive                                     | 03901-0001          | Berwick   |                            |   |
| mail *                           | Phone No. *                                   |                     |           |                            |   |
| iny@any.com                      | (201)866-6966                                 | State/Province *    | Country * | P                          |   |
| ax No. *                         |                                               |                     |           |                            |   |
| 111)111-1111                     |                                               |                     |           |                            |   |
|                                  |                                               |                     |           |                            |   |
| echnical Contact Details same as | above? Billing Contact Details same as above? |                     |           |                            |   |
| YES 🔿 NO                         | ● YES ○ NO                                    |                     |           |                            |   |

## Billing/Payment Info – Billing Users/Contacts

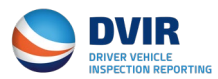

#### Add/Update/Delete Billing Users through the screen below. Add Billing User × Contact Type \* Contact Type field is required User Name \* Password hjbt ..... First Name \* Middle Name \* Add User Screen Last Name \* Suffix \* Ŧ Title \* Phone \* Fax Email \* B Save C Reset MANAGE BILLING USERS Q Search + Add Billing User × Close > User Name First Name Middle Name Last Name Title Suffix Fax Email Action **Contact Type** Phone debbie dsasko@uiia.org Debbie A. Sasko SECONDARY VP None. (301)982-3400 1 - 1 of 1 < Items per page: 10 × Close Manage Users Screen

## **Billing/Payment Info – DVIR Invoices**

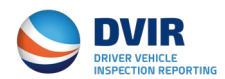

#### Access, Download and Remit payment of invoices on the DVIR Invoice Screen

|                | IR INVOID | ES      |              |            |                |        | Download All Record | Q Search Close |
|----------------|-----------|---------|--------------|------------|----------------|--------|---------------------|----------------|
| Invoice#       | Year      | Quarter | Active Units | Bill Fee   | Billing Amount | Status | Invoice Date        | Action         |
| DVIR00300<br>5 | 2020      | Q2      | 83178        | \$6,054.00 | \$6,054.00     | PAID   | 07/02/2020          |                |
| 003024         | 2020      | Q3      | 83178        | \$6,054.00 | \$6,054.00     | PAID   | 10/01/2020          |                |
| 003043         | 2020      | Q4      | 83186        | \$6,054.00 | \$6,054.00     | PAID   | 12/31/2020          |                |
| 003081         | 2021      | Q1      | 84825        | \$6,114.75 | \$6,114.75     | PAID   | 03/31/2021          |                |

#### **Click on buttons under the Action column to:**

- 1) Download a copy of the invoice.
- 2) Download a receipt for payment of invoice
- 3) Remit Payment of the Invoice.

### Billing/Payment Info – Manage Payment Method Sem

Enter payment details of how you would like to remit payment of DVIR invoices (Via Credit Card or ACH Debit). At the time of your billing, your payment method will automatically be utilized to remit payment of the invoice. A copy of a paid receipt will be sent to the DVIR Subscriber.

# Select Credit or Debit Card / ACH Debit and then enter the specific payment details

| MANAGE PAYMENT METHOD                    |                        |
|------------------------------------------|------------------------|
| <ul> <li>Credit or Debit Card</li> </ul> | C ACH Debit            |
| Credit Cards                             |                        |
| Add a New Credit Card                    |                        |
| ✓ Enable Auto Pay                        |                        |
|                                          | Confirm & Submit Slose |

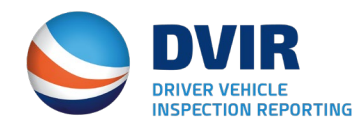

For questions on IANA's DVIR Application, please contact:

Information Services Help Desk – (877)523-0225

E-Mail – <u>admin@dvir.intermodal.org</u>